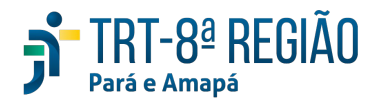

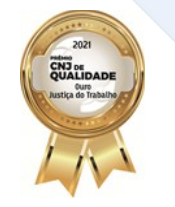

## **Orientação DIPJE nº 1** Encerramento de sobrestamento

ENCERRAMENTO DE SOBRESTAMENTO - TEMA 1046 DO STF

O usuário do Pje, em ambiente de Vara do Trabalho, para acessar a tarefa onde consta o relatórios dos processos sobrestados, será necessário acessar pela opção "Outros":

| = 🔇      | Ì.           |                             |     | •                  |      | Jonathas Matos Soares<br>1º VARA DO TRABALHO DE BELÉM<br>Diretor de Secretaria |
|----------|--------------|-----------------------------|-----|--------------------|------|--------------------------------------------------------------------------------|
| <b>.</b> | Exibir todo: | s                           |     |                    |      | Entre com o número do processo para cons <b>Q</b>                              |
| 묘        | 87           | Acordo                      | 11  | Analisar e Assinar | 59   | Análises                                                                       |
| ≣        | 10331        | Arquivados                  | 158 | Audiência          | 83   | Comunicação e Expedientes                                                      |
| U<br>U   | 97           | Cumprimento de Providências | 5   | Minutar Decisão    | 5    | Minutar Despacho                                                               |
| Ba       | 1            | Minutar ED 📃 🧧              | 10  | Minutar Sentença   | 9 17 | Novos Processos                                                                |
| <u></u>  | 338          | Outros                      | 150 | Prazos Vencidos    | 29   | Recebimento e Remessa                                                          |
| •        |              |                             |     |                    |      |                                                                                |
| ₽        |              |                             |     |                    |      |                                                                                |
|          |              |                             |     |                    |      |                                                                                |
|          |              |                             |     |                    |      | 2.7.4 - ARAUCARIA                                                              |

Após, será necessário escolher a tarefa:

| E 🚳 Jonathas Matos Soares<br>1º VARA DO TARALHO DE BELÉM<br>Dietor de Sector |       |                                                                                                    |               |                                                                           |                     |                               |                          |             |              | 9   |  |  |
|------------------------------------------------------------------------------|-------|----------------------------------------------------------------------------------------------------|---------------|---------------------------------------------------------------------------|---------------------|-------------------------------|--------------------------|-------------|--------------|-----|--|--|
| •                                                                            | Outro | s \$ Q  <b>&amp;</b>  Ø  <b>0</b>   <b>0</b>                                                                                       |               | 45                                                                        |                     |                               | Entre com o número       | do processo | para cons    | Q 🕇 |  |  |
|                                                                              | Cla   | sse Judicial 💌 Chips                                                                                                    | Concluso para | Tarefa do process                                                         | so 🔻 Sub-caixa      | ▼ Tipo de Atividade ▼ Usuário | Responsá 👻 Fase processu | al 💌 Na     | tarefa desde | •   |  |  |
| :=                                                                           | Nat   | Na tarefa até                                                                                                    |               |                                                                           |                     | 0                             |                          |             |              | ٩   |  |  |
| <br>12                                                                       |       | Processo                                                                                                    |               | Tarefa                                                                    | Tipos de Atividades | Desde Responsável             | Prazo                    | ) 0 🎝       | ~ •          | • • |  |  |
| _<br>0                                                                       | •     | ATSum 0000547-58.2021.5.08.0001<br>RAMUNDO GILMAR PARAVINOS DA SILVA X EMPRESA<br>BRASILEIRA DE CORREIOS E TELEGRAFOS E OUTROS     | A & 9         | Aguardando<br>apreciação pela<br>instância superior<br>Fose: Conhecimento |                     | 22/03/2022<br>20:20           |                          | 0           |              | •   |  |  |
|                                                                              | •     | ATOrd 0000175-46.2020.5.08.0001<br>MARIA DO SOCORRO LOBATO BARRETO E OUTROS ×<br>GUMARAES NASSER ENGENHARIA E REFRIGERACAO<br>LTDA | <b>A</b> 9    | Aguardando prazo<br>Fase: Execução                                        | Calculista +1       | 29/03/2022<br>16:34           | 06/04/2022               | 0           |              | ,   |  |  |
| <u> .111</u>                                                                 | •     | ATOrd 0009200-69.2009.5.08.0001<br>ADVALDO ANDRE DIAS E OUTROS × (Não definido) E<br>OUTROS                                        | <b>A</b> 9    | Aguardando<br>apreciação pela<br>instância superior<br>Fose: Execução     |                     | 10/05/2019<br>09:21           |                          |             | •            | •   |  |  |
| \$                                                                           | •     | ATOrd 0000126-39.2019.5.08.0001<br>MARIA ISMERIA MATEUS DA SILVA × GRANDE LOJA<br>MACONICA DO PARA                                 | <b>A</b> 9    | Aguardando<br>apreciação pela<br>instância superior<br>Fose: Conhecimento |                     | 31/05/2019<br>08:36           |                          |             |              | ,   |  |  |
|                                                                              | ٠     | EXCCJ 0000614-57.2020.5.08.0001<br>ROBERTO RUY RUTOWITCZ JUNIOR × BANCO DA<br>AMAZONIA SA                                          | A & O         | Aguardando final do<br>sobrestamento<br>Fase: Execução                    | Prazo               | 24/11/2020<br>17:02           | 3 28/07/2022             | 0           |              | •   |  |  |
| ₿                                                                            | •     | ETCiv 0000015-84.2021.5.08.0001<br>Vera Lucia Izzan Reis x Fernando ellas Martins<br>Dos Santos                                    | A & 9         | Aguardando<br>apreciação pela<br>instância superior<br>Fose: Conhecimento |                     | 04/05/2021<br>10:20           |                          | 0           | •            | ,   |  |  |
| ,                                                                            | ٠     | ACC 0000692-51.2020.5.08.0001<br>ASSOCIACAO DOS EMPREGADOS DO BANCO DA<br>AMAZONIA SIA x BANCO DA AMAZONIA SA                      | <b>A</b> 9    | Aguardando<br>apreciação pela<br>instância superior<br>Fase: Conhecimento |                     | 03/09/2021<br>11:20           |                          | 0           | 274          |     |  |  |

No caso, a tarefa desejada é "Aguardando final do sobrestamento":

| =   | 2                                       |                                                                                                    |       |                                                                           | <b>•</b>                   |                     |             | Jon<br>1º VAR                              | athas Matos<br>A DO TRABALHO<br>Diretor de Secre | Soares<br>) DE BELÉM<br>taria | 9           |
|-----|-----------------------------------------|----------------------------------------------------------------------------------------------------|-------|---------------------------------------------------------------------------|----------------------------|---------------------|-------------|--------------------------------------------|--------------------------------------------------|-------------------------------|-------------|
| •   | Outro                                   | s 🍠   Q   A   &   O   O   O                                                                                                    |       | П                                                                         |                            |                     |             | Entre com o número                         | do processo p                                    | ara cons                      | Q 🕇         |
|     | Aguar                                   | dando final do sobrestamento X                                                                                                    |       | Aguardando aprec                                                          | iação pela instância super | ior                 |             |                                            |                                                  |                               |             |
|     | Classe Judicial 👻 Chips 👻 Concluso para |                                                                                                    |       | Aguardando final do sobrestamento                                         |                            |                     |             | insá 🔻 Fase processual 👻 Na tarefa desde 💼 |                                                  |                               |             |
| Ξ   | Na tarefa até                           |                                                                                                    |       | Aguardando prazo                                                          |                            |                     |             |                                            |                                                  | ٩                             |             |
| [CP | -                                       |                                                                                                    |       |                                                                           |                            |                     |             |                                            |                                                  |                               | _           |
| -   |                                         | Processo                                                                                                    |       | Tarefa                                                                    | Tipos de Atividades        | Desde               | Responsável | Prazo                                      | 0 🏜                                              | 🗸 🎙                           | , ili       |
|     | ٠                                       | ATSum 0000547-58.2021.5.08.0001<br>RAIMUNDO GILMAR PARAMHOS DA SILVA × EMPRESA<br>BRASILEIRA DE CORREIOS E TELEGRAFOS E OUTROS      | A & 9 | Aguardando<br>apreciação pela<br>instância superior<br>Fose: Conhecimento |                            | 22/03/2022<br>20:20 |             |                                            | 0                                                | •                             | •           |
|     | ٠                                       | ATOrd 0000175-46.2020.5.08.0001<br>MARIA DO SOCORRO LOBATO BARRETO E OUTROS ×<br>GUIMARAES NASSER ENGENHARIA E REFRIGERACAO<br>LTDA | A 0   | Aguardando prazo<br>Pase: Execução                                        | Calculista +1              | 29/03/2022<br>16:34 |             | 06/04/2022                                 | 0                                                |                               | •           |
| \$  | ٠                                       | ATOrd 0009200-69.2009.5.08.0001<br>ADVALDO ANDRE DIAS E OUTROS x (Não definido) E<br>OUTROS                                         | A 0   | Aguardando<br>apreciação pela<br>instância superior<br>Fase: Execução     |                            | 10/05/2019<br>09:21 |             |                                            |                                                  |                               | •           |
| ۲   | ٠                                       | ATOrd 0000126-39.2019.5.08.0001<br>MARIA ISMERIA MATEUS DA SILVA × GRANDE LOJA<br>MACONICA DO PARA                                  | A 0   | Aguardando<br>apreciação pela<br>instância superior<br>Fase: Conhecimento |                            | 31/05/2019<br>08:36 |             |                                            |                                                  | □ ♥                           | •           |
| ₽   | ٠                                       | ExCCJ 0000614-57.2020.5.08.0001<br>ROBERTO RUY RUTOWITCZ JUNIOR × BANCO DA<br>AMAZONIA SA                                           | A & 9 | Aguardando final do<br>sobrestamento<br>Fose: Execução                    | Prazo                      | 24/11/2020<br>17:02 |             | 0 28/07/2022                               | 0                                                |                               | •           |
|     | ٠                                       | ETCiv 0000015-84.2021.5.08.0001<br>VERA LUCIA KZAN REIS x FERNANDO ELIAS MARTINS<br>DOS SANTOS                                      | A & O | Aguardando<br>apreciação pela<br>Instância superior<br>Fose: Conhecimento |                            | 04/05/2021<br>10:20 |             |                                            | 0                                                |                               | <i>,</i>    |
| <   |                                         | ACC 0000692-51.2020.5.08.0001                                                                                                    |       | Aguardando                                                                |                            | 00/00/00004         |             |                                            |                                                  | 2.7.4                         | - ARAUCARIA |

Depois de aplicar o filtro, os processos da tarefa serão listados, devendo o usuário escolher o processo desejado e clicar na numeração correspondente. Na tela seguinte, deve-se clicar em "Encerrar o sobrestamento".